CONFIDENTIAL

# BLEND 保護者マニュアル

モチベーションワークス株式会社

CONFIDENTIAL

目次

| 保護者マニュアル                   |   |
|----------------------------|---|
| 1. はじめてBLENDをご利用いただく場合     | 1 |
| 2. 既にご兄弟等でBLENDをご利用されている場合 | 3 |
| 3. 欠席連絡                    | 4 |
| 1)欠席連絡(ブラウザ版)              | 4 |
| 2)欠席連絡(アプリ版)               | 5 |

# BLEND 保護者マニュアル

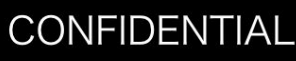

# 1. はじめてBLENDをご利用いただく場合

初回登録完了後に、BLENDの各機能をご利用いただけます。 学校から配布された〈BLEND保護者アカウント配布用紙〉をお手元にご用意ください。

### ★初回登録はブラウザ版からお願いいたします

### ①初回登録へ

<u>https://blend.school/parent</u> ※パソコン・スマートフォンからアクセス可能

仮ログインID・仮パスワード入力画面へ戻る

以下のQRコードからもアクセス可能です

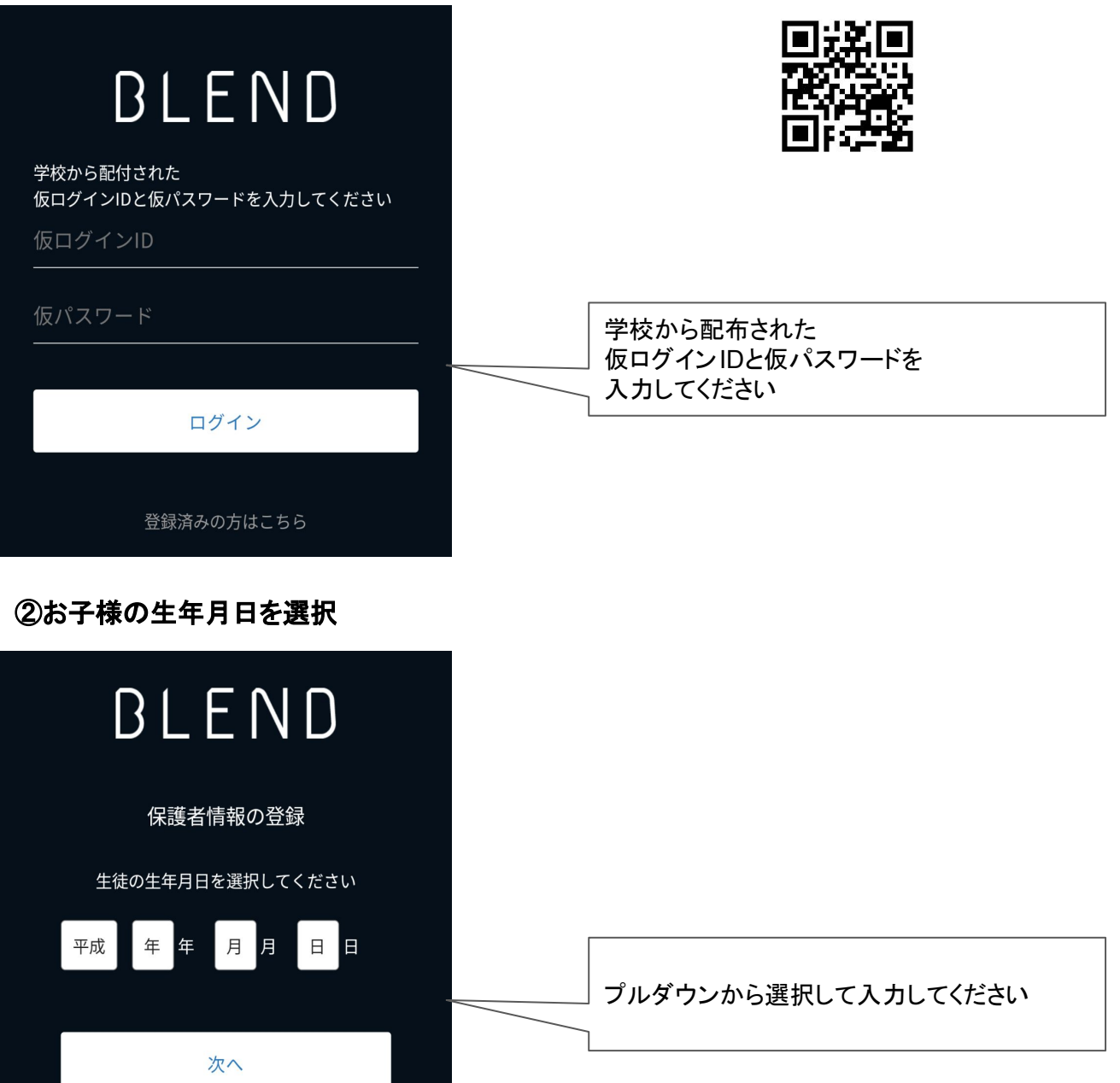

1

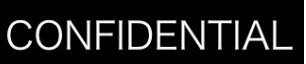

### ③保護者情報の登録

名前、続柄、メールアドレス、パスワードを登録します。

| BLEND                                                             |                                                 |
|-------------------------------------------------------------------|-------------------------------------------------|
| 保護者情報の登録                                                          |                                                 |
| <b>保護者名※</b><br>姓     名                                           |                                                 |
| <b>ふりがな※</b><br>ふりがな(姓) ふりがな(名)                                   |                                                 |
| 続柄 <b>※</b><br>● 父 ○ 母 ○ その他                                      |                                                 |
| メールアドレス※                                                          |                                                 |
| メールアドレス (確認用)※                                                    | ご登録いただいた<br>メールアドレスとパスワードは<br>BLENDログイン時に使用します。 |
| パスワード※                                                            | ※登録いただいたメールアドレス宛に、学校からの連絡<br>の通知を送ります。          |
| (半角英数 8 文字以上)<br>パスワード (確認用) ※                                    |                                                 |
|                                                                   |                                                 |
| 登録                                                                | 各項日人力後に【登録】を押されますと、初回<br>登録完了となります。             |
| ④以降のログイン<br>https://blend.school/login<br>※初回登録時とURLが異なるためご注意ください | 以下のQRコードからもアクセス可能です                             |
| BLEND                                                             |                                                 |
| メールアドレス                                                           |                                                 |
| パスワード                                                             | ③で登録したメールアドレスとパスワード<br>を入力してください                |
| ログイン                                                              |                                                 |
| パスワードをお忘れですか?                                                     |                                                 |
| 生徒ログイン 保護者の方の初回登録                                                 |                                                 |

# BLEND 保護者マニュアル

# 2. 既にご兄弟等でBLENDをご利用されている場合

BLENDでは、1つのアカウントでご兄弟等を切り替えてご利用いただくことが可能です。 既にアカウントをお持ちの場合は【兄弟申請】を行なってください。 学校から配布された〈BLEND保護者アカウント配布用紙〉をお手元にご用意ください。

### ①お持ちのアカウントでログイン後、【兄弟申請】メニューを選択

### ②仮ログインID・仮パスワード・生徒情報を入力

学校から新たに配布された仮ログイン IDと仮パスワード、生徒情報を入力後、 [申請する]をクリックしてく ださい。

| BLEND                             | ≮ 兄弟申請                                                                                | 佐藤 莉奈 🗸 🎾 |
|-----------------------------------|---------------------------------------------------------------------------------------|-----------|
| 説明用デモ高等学校<br>佐藤 莉奈 (父)<br>1年5組 #7 | ご兄弟がいらっしゃる場合、こちらの画面から申請してください<br>*既にご兄弟での切り替えが可能な場合は申請不要です<br>*現在「説明用デモ高等学校」にログイン中です。 |           |
| 連絡一覧<br>欠席等の連絡<br>出欠確認            | 新たに配布された仮ログインIDと仮パスワードを入力の上、生徒情報を入力してください<br>仮ログインID *                                |           |
| 成績確認<br>兄弟申請<br>アカウント A           | 仮パスワード *                                                                              |           |
| ログアウト 📦                           | <b>生徒名 ※</b><br><b>生年月日 ※</b> ▼選択 年 ▼選択 月 ▼選択 日                                       |           |
|                                   | 申請する                                                                                  |           |
|                                   |                                                                                       |           |

### ③画面の切り替え

申請完了後は、兄弟を切り替えるプルダウンが表示されます。 プルダウンからお名前を選択すると、画面を切り替えることができます。

ブラウザ版

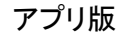

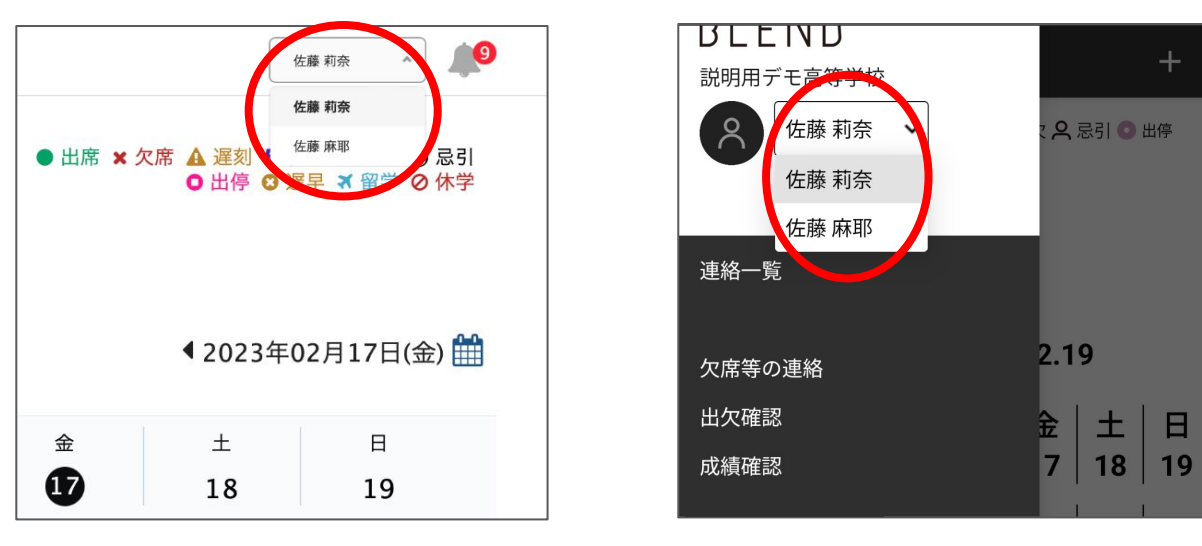

# BLEND 保護者マニュアル

# 3. 欠席連絡

欠席や遅刻、早退等の連絡をBLENDから行うことが可能です。 ※遅刻や早退など、登録可能なものについては学校様毎に一部異なります。 (ブラウザ版、アプリ版いずれもご利用いただけます。)

### 1) 欠席連絡(ブラウザ版)

#### (1) BLENDにログイン

※事前に初回登録をおこなってください。

#### ②「欠席等の連絡」メニュー右上の「欠席等の連絡」ボタンをクリック

| BLEND                             | < 欠席等の連 | 絡  |    |      |     |      |        |
|-----------------------------------|---------|----|----|------|-----|------|--------|
| 説明用デモ高等学校<br>佐藤 莉奈 (父)<br>1年5組 #7 |         |    |    |      |     |      | 欠席等の連絡 |
| 連絡一覧                              | 日付      | 出欠 | 理由 | コメント | 登録者 | 登録日時 | 削除     |
| 欠席等の連絡                            |         |    |    |      |     |      |        |
| 出欠確認                              |         |    |    |      |     |      |        |
| 成績確認                              |         |    |    |      |     |      |        |
| 兄弟申請                              |         |    |    |      |     |      |        |
| アカウント 🌼                           |         |    |    |      |     |      |        |
| ログアウト 🕞                           |         |    |    |      |     |      |        |
|                                   |         |    |    |      |     |      |        |
|                                   |         |    |    |      |     |      |        |
|                                   |         |    |    |      |     |      |        |
|                                   |         |    |    |      |     |      |        |
|                                   |         |    |    |      |     |      |        |
|                                   |         |    |    |      |     |      |        |
|                                   |         |    |    |      |     |      |        |

### ③登録画面にて連絡内容を登録

- 1\_日付を選択
- 2\_欠席等を選択
- 3\_理由を選択
- 4 コメントを入力
- 5\_送信するを選択

| ſ  |                                   |  |
|----|-----------------------------------|--|
| 日付 | 日付                                |  |
|    | 2023年02月17日 🏙 1                   |  |
|    | 2 <sup>出欠</sup> 3 <sup>理由</sup> 4 |  |
|    | ★ 欠席 → ▼選択 □メント (100文字以内)         |  |
|    |                                   |  |
|    | 戻る 送信する 5                         |  |

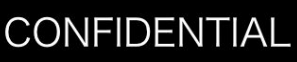

# 2) 欠席連絡(アプリ版)

アプリ版をご利用の際は、下記QRコードよりBLENDアプリをインストールしてください。

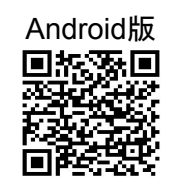

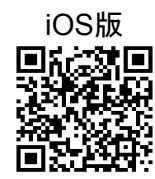

Google Playからインストールをお願いします

#### ①BLENDにログイン

※事前に初回登録をおこなってください。

# ②画面左上「ミ」のメニューから「欠席等の連絡」を選択

| 三 出欠確認(週別) +                                                                                                    |   | <b>ULEND</b><br>説明用デモ高等学校 | +            |
|----------------------------------------------------------------------------------------------------|---|---------------------------|--------------|
| <ul> <li>● 出席 × 欠席 ▲ 遅刻 </li> <li>✓ 早退 </li> <li>● 公欠 </li> <li>○ 出停</li> <li>○ 建早 </li> <li>③ 選早 </li> <li>③ 留学 </li> <li>○ 休学</li> </ul> |   | 佐藤 莉奈<br>1年5組 #7          | て 🗙 忌引 💿 出停  |
| 1年5組HR                                                                                                    |   | (父)                       |              |
| 尾崎豊(担任) 馬場薫(副担任)                                                                                                    |   | 連絡一覧                      |              |
| 2023.02.20 - 2023.02.26                                                                                                    | 7 | 欠席等の連絡<br>出欠確認            | 2.26         |
| 月   火   水   木   金   土   日                                                                                                    |   |                           | 金 土 日        |
| 20   21   22   23   24   25   26                                                                                                    |   | メールアドレス変更                 | 24   25   26 |
| 1日                                                                                                    |   | パスワード変更                   |              |

# ③画面右下の「+」から登録画面を開き、連絡内容を登録

- 1\_日付を選択
- 2\_欠席等を選択
- 3\_理由を選択
- 4\_コメントを入力
- 5\_送信するを選択

| ≡      | 欠席等  | の連絡    |                                             |
|--------|------|--------|---------------------------------------------|
| 日付     | 出欠   | 理由     | コメント                                        |
| 12月12日 | 日 遅刻 | 通院     | 通院のため遅刻しま<br>す                              |
| 12月9日  | 日次席  | 体調不良   | 頭痛と吐き気がある<br>ようですので休ませ<br>ます                |
| 12月8日  | 3 欠席 | 体調不良   | 頭痛と吐き気がある<br>ようですので休ませ<br>ます。回復次第行か<br>せます。 |
| 12月8日  | 1 欠席 | 体調不良   | 頭痛と吐き気がある<br>ようですので休ませ<br>ます                |
| 12月8日  | 1 欠席 | 風邪     | 発熱頭痛あり                                      |
|        |      | 10,014 | +                                           |

| ■ 欠席等の連絡                      |                      |
|-------------------------------|----------------------|
| <sub>出欠日付</sub><br>2023.02.20 | <b>0</b> 1           |
| 出欠 2<br>欠席 〜                  | <b>理由 3</b><br>▼選択 〜 |
| コメント<br>4                     |                      |
|                               | (100文字以内)            |
| 戻る                            | 5<br>登録              |
|                               |                      |